## Microsoft 365 インストール手順

本学では、「Microsoft 365 大学包括ライセンス」を契約しています。 この契約では、<u>大学在籍中に限り</u>、最新の Microsoft Office を個人所有の端末に無償でインスト ールして利用できます。利用にあたっては、以下の注意事項をご確認後、手順に従いインストー ルを行ってください。

## 【注意事項】

- ① Microsoft 365 は、卒業・修了後は利用できなくなりますのでご承知おきください。
- ② Microsoft 365 はインターネット経由で約 30 日毎に自動でライセンス認証が行われます。 端末が 30 日以上オフラインの場合は、自動認証に失敗し、制限機能付モード(読み取りと印 刷のみ可)になりますので、その場合は認証画面でユーザー名・パスワードを再度入力しアク ティブ化をして下さい。

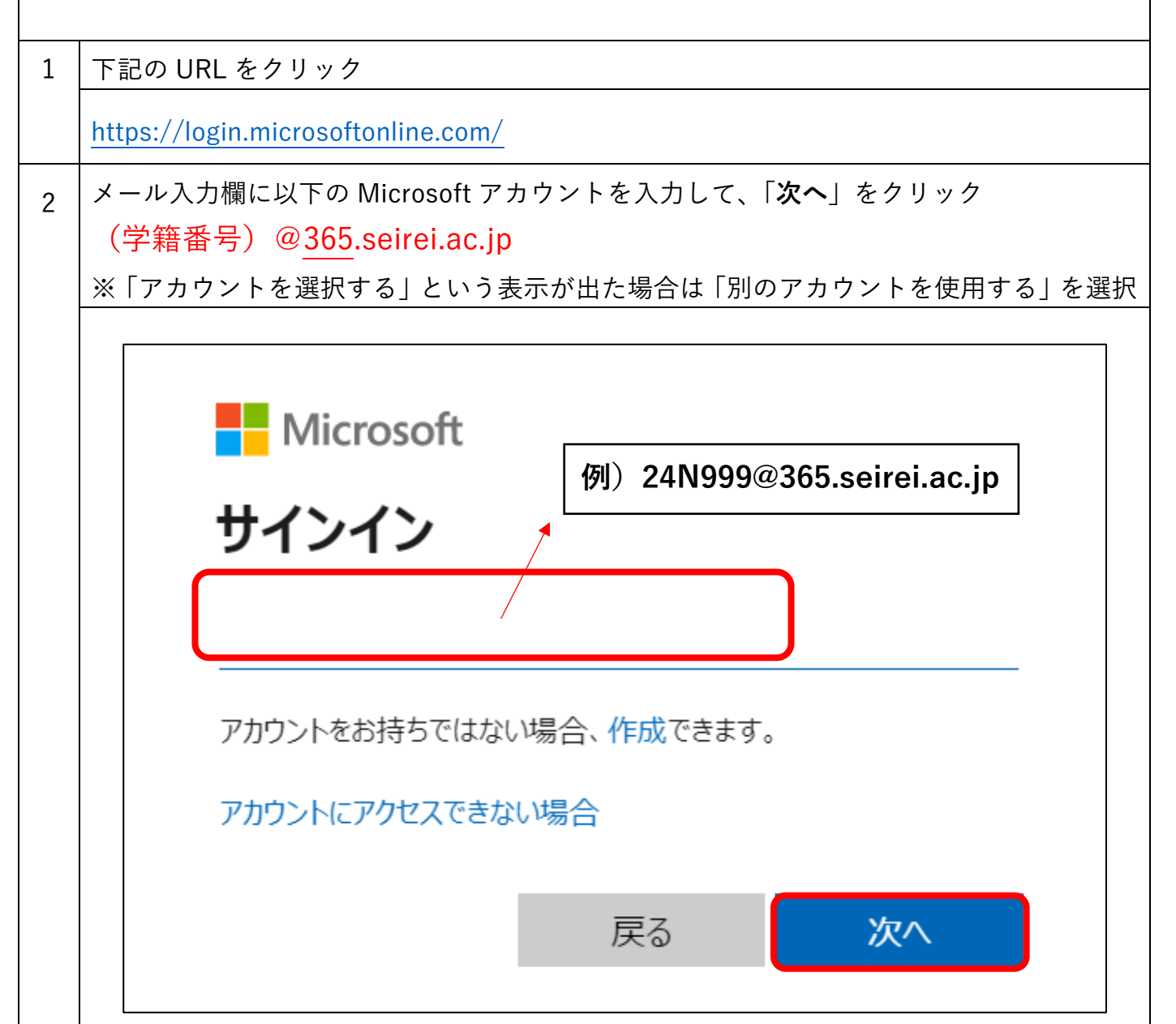

|   | Microsoft アカウントを選択する                                                                                                    |
|---|----------------------------------------------------------------------------------------------------|
|   | Ř :                                                                                                    |
|   | + 別のアカウントを使用する                                                                                                    |
| 3 | ユーザー名に「学籍番号」を入力し、次へ                                                                                                    |
|   | <ul> <li>         ・ シング ないないます。         ・ シング ないまたまでは「@より前の部         ・ クングースには「@より前の部         ・ クングース         ・ プレース         ・ プレース         ・ プレース         ・ コーザー名         ・ ユーザー名         ・ ユーザー名         ・ ユーザー名         ・・・・・・・・・・・・・・・・・・・・・・・・・・・・・</li></ul> |
|   |                                                                                                    |
|   |                                                                                                    |
| 4 | 配布した Microsoft365 のパスワードを入力                                                                                                    |

|   | <ul> <li>         を設定までの認識エラーが多いようです。ユーザー名を入<br/>力し直すときは、「キャンセル」ボタンから。     </li> </ul> |
|---|----------------------------------------------------------------------------------------|
|   | a 127-F                                                                                |
|   | →次へ                                                                                    |
|   | ★ キャンセル                                                                                |
|   |                                                                                        |
| 5 | 「サインインの状態を維持しますか?」が出た場合は、「今後このメッセージを表示しない」<br>に ☑ を入れ 「けい」をクリック                        |
|   | Microsoft サインインの状態を維持しますか? これにより、サインインを求められる回数を減らすことができます。 今後このメッセージを表示しない いいえ はい      |

| 6 | 下記の表示が出た場合は「>」を数回クリックし画面を閉じる(出ない場合もあります)                                                                                                    |
|---|----------------------------------------------------------------------------------------------------|
|   | Microsoft 365 Microsoft 365 Microsoft 365 などの方式 Microsoft 365 などの方式 Microsoft 365 などの方式 Microsoft 365 などの方式 の方のドでつたったの方式 の方のドでファイルを作成して安全に保存する のうのドでファイルを作成して安全に保存する のうのドでファイルを推測で実施を整理して規範では構成 の方のドでファイルを整理して規範で見合い。 の方のドでファイルを整理して規範で見合い。 の方のドでファイルを整理して規範で見合い。 の方のドでファイルを整理して規範で見合い。 の方のドでファイルを整理して規範で見合い。 の方のドでファイルを整理して規範で見合い。 の方のドでファイルを整理して規範で見合い。 の方のドでファイルを整理して規範で見合い。 の方のドでの方式 の方のドでの方式 |
| 7 | 「アプリのインストール」をクリックし、「Microsoft 365 Apps」をクリック                                                                                                    |
|   | Ⅲ     Microsoft 365 <th< th=""> <th< th=""> <th< th=""> <th<< th=""></th<<></th<></th<></th<>                                                                                                    |
|   |                                                                                                    |
|   | <ul> <li>         ・<br/>・<br/>マイコン…     </li> <li>         ・<br/>マイコン…     </li> <li>         ・<br/>・<br/>・</li></ul>                                                                                                    |
|   | Outlook       ●       Outlook, OneDrive for Business, Word, Excel, PowerPoint などが含まれます。         Teams       新しいものを作成し、Microsoft 365 エクスペリ:       ●       Outlook, OneDrive for Business, Word, Excel, PowerPoint などが含まれます。         Teams       新しいものを作成し、Microsoft 365 エクスペリ:       ●       ●       Outlook, OneDrive for Business, Word, Excel, PowerPoint などが含まれます。                                                                                                    |
|   | Word<br>Word<br>Excel                                                                                                    |
| 8 | 左下に表示される「 <b>OfficeSetup.exe</b> 」をクリック                                                                                                    |
|   | ※「このアプリがデバイスに変更を加えることを許可しますか?」の表示が出たら「は                                                                                                    |
| 1 | い  をクリック                                                                                                    |

|    | Weinstein       ● Weinstein         ● Microsoft のインストーラーをダウンロ<br>ードした後、IDアイルを開くIを選択       ● IdkUl を選択してデバイスにインストールする         ● IdkUl を選択してデバイスにインストーカーする       ● IdkUl を選択してデバイスにインストールする         ● Microsoft 365 アプリを開いてサインイ<br>とする: testaccount3@365.seirei.acjp       ● IdkUl を選択してデバインストー         ● OfficeSetup.exe       ● |
|----|----------------------------------------------------------------------------------------------------|
| 9  | ダウンロードが完了するまで待つ                                                                                                    |
|    | Microsoft Microsoft Microsoft S #備をしています                                                                                                    |
| 10 | 下記の画面が出たらインストール完了。「閉じる」をクリック                                                                                                    |
|    | Microsoft 準備ができました。 Office アブリがコンピューターにインストールされました。 IDCG(C)                                                                                                    |

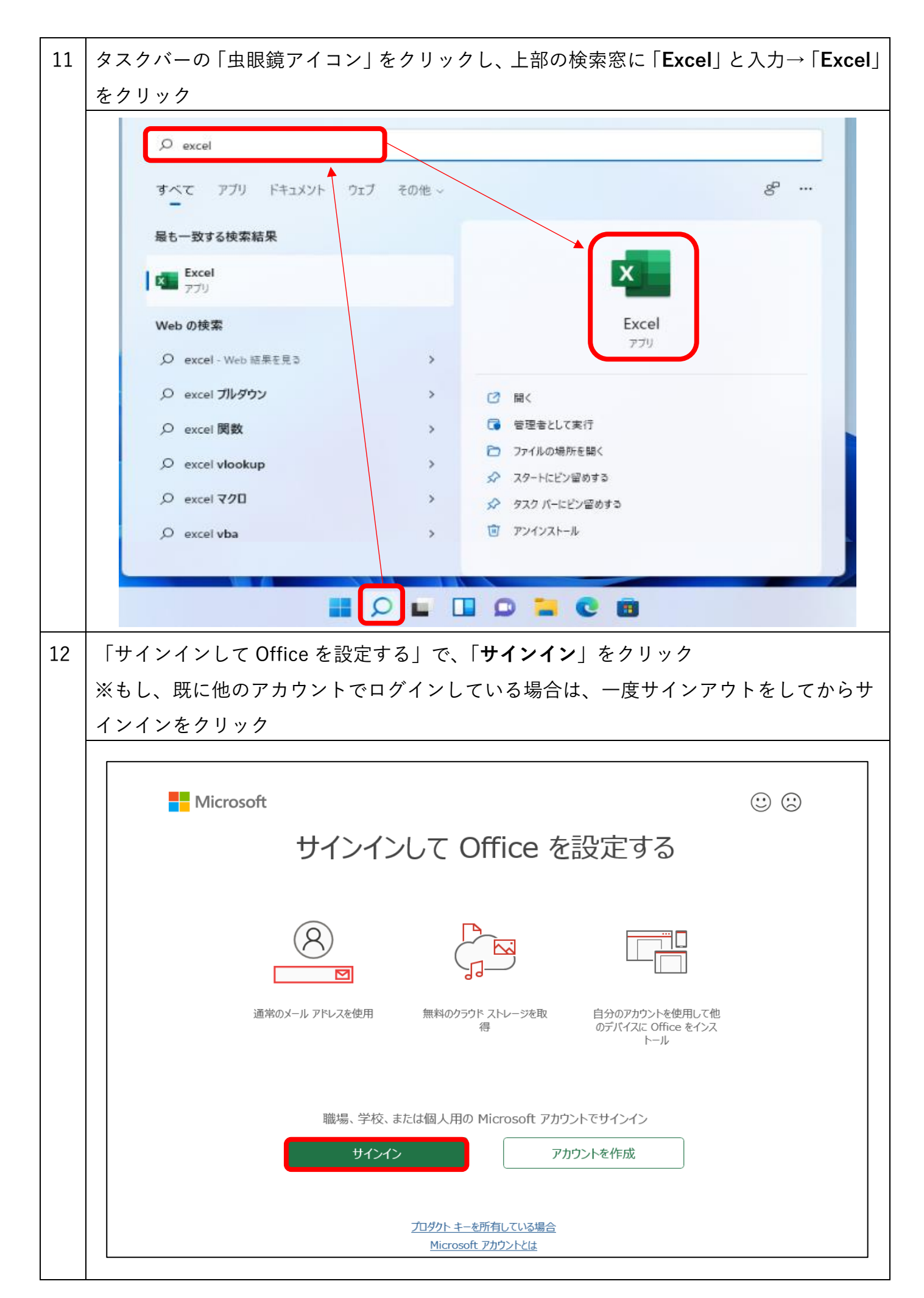

| 13 | メール入力欄に以下の Microsoft アカウントを入力して、「 <b>次へ</b> 」をクリック                                                                    |
|----|----------------------------------------------------------------------------------------------------|
|    | (学籍番号)@ <u>365</u> .seirei.ac.jp                                                                                      |
|    | (例) 24N999@365.seirei.ac.jp Microsoft Office うくてンス認証 メール、電話番号、または Skype プロダクト キーを代わりに入力する アカウントがない場合 アカウントを作成しましょう 次へ |
| 14 |                                                                                                    |
|    | ← Microsoft                                                                                                    |
|    | パスワードの入力                                                                                                    |
|    | パスワード                                                                                                    |
|    | パスワードを忘れた場合 サインイン                                                                                                    |
| 15 | 「すべてのアプリにサインインしたままにする」で、「 <b>OK</b> 」をクリック                                                                            |

|    | すべてのアプリにサインインしたままにする                         |
|----|----------------------------------------------|
|    | 97(20) クラビジョンコンしたよよにする                       |
|    | Windows でお客様のアカウントが記憶され、このデバイスでアプリや Web サイトに |
|    | 自動的にサインインします。これにより、ログインが求められる回数が減ります。        |
|    |                                              |
|    |                                              |
|    |                                              |
|    |                                              |
|    |                                              |
|    |                                              |
|    |                                              |
|    |                                              |
|    |                                              |
|    |                                              |
|    |                                              |
|    | いいえ、このアプリのみにサインインします                         |
|    |                                              |
|    | Οκ                                           |
|    |                                              |
| 16 |                                              |
| 10 |                                              |
|    |                                              |
|    | 準備が元子しました!                                   |
|    | お客様のアカウントを追加しました。組織のアプリとサービスにアクセスできるよう       |
|    | になりました。                                      |
|    |                                              |
|    |                                              |
|    |                                              |
|    |                                              |
|    |                                              |
|    |                                              |
|    |                                              |
|    |                                              |
|    |                                              |
|    |                                              |
|    | 完了                                           |

| 16 | 「 <b>アカウント</b> 」をクリックし、「① <b>ユーザ</b>                                                                                                    | ー<br>ー情報」と「②所有者」が、大学のアカウント                                                                                                    |
|----|----------------------------------------------------------------------------------------------------|----------------------------------------------------------------------------------------------------|
|    | 「学籍番号@365.seirei.ac.jp」になってい                                                                                                    | るかを確認                                                                                                    |
|    | Excel (ライセンスのない製品)                                                                                                    | test account3 TA R? - D X                                                                                                    |
|    | アカウント<br>ホーム<br>ユーザー情報<br>TA test account3<br>testaccount3@365.seirei.ac.jp                                                                                                    | agalif報<br>Microsoft                                                                                                    |
|    | コロファイル       ブロファイル       サインアウト       新規       アカウントのプライバシー       設定の管理                                                                                                    | <u>追加ライセンス情報を表示する</u><br>サプスクリプション製品<br>Microsoft 365 Apps for enterprise<br>所有者: testaccount3@365.seirei.ac.jp<br>この資産には以下か言まれます。 |
|    | C Office の背景:<br>雪 ~ Office テーマ<br>G G G Fーマ<br>接続済みサービス:                                                                                                    | <ul> <li></li></ul>                                                                                                    |
|    | <ul> <li>OneDrive - 聖隷グリストファー大学<br/>testaccount3@365.seirei.ac.jp</li> <li>サイト - 聖隷グリストファー大学<br/>testaccount3@365.seirei.ac.jp</li> <li>アカウント</li> <li>フィードバック<br/>オブション</li> </ul> |                                                                                                    |
| 17 | 「 <b>オプション</b> 」をクリック                                                                                                    |                                                                                                    |
|    | testaccount3@365.seirei.ac.jp<br>ゆ サイト - 聖隷クリストファー大学<br>testaccount3@365.seirei.ac.jp<br>アカウント<br>フィードバック<br>オプション                                                                  |                                                                                                    |
| 18 | 「保存」をクリックし、「既定でコンピュ-<br>クして完了                                                                                                    | <br>-ターに保存する」に <mark>✓</mark> を入れ「 <b>OK</b> 」をクリッ                                                                                 |

| 全般               | ブックの保存について指定します。                                                                                                    |
|------------------|----------------------------------------------------------------------------------------------------|
| 数式               |                                                                                                    |
| データ              | プックの保存                                                                                                    |
| 文章校正             | ✓ Excelの既定でクラウドに保存されている自動保存ファイル <sup>3</sup>                                                                                                    |
| 保存               | ファイルの保存形式( <u>F</u> ): Excel ブック (*.xlsx) 、                                                                                                    |
| 言語               | ✓ 次の間隔で自動回復用データを保存する(A): 10 ↓ 分ごと(M)                                                                                                    |
| アクセシビリティ         | ✔ 保存しないで終了する場合、最後に自動回復されたパージョンを残す(U)                                                                                                    |
| 詳細設定             | 自動回復用ファイルの場所( <u>R</u> ): C:¥Users¥seire¥AppData¥Roaming¥Microsoft¥Excel¥                                                                                                    |
|                  | □ キーボード ショートカットを使ってファイルを開いたり保存したりするときに Backstage を表示しない(S)                                                                                                    |
| リホンのユーサー設定       | □ サインインが必要な場合でも、その他の保存場所を表示する(S)                                                                                                    |
| クイック アクセス ツール バー | ☑ 既定でコンピューターに保存する(C)                                                                                                    |
| アドイン             | 既定のローカル ファイルの保存場所( <u>I</u> ): C:¥Users¥seire¥OneDrive - 聖隷クリストファー大学¥ドキュメント                                                                                                    |
| トラスト センター        | 個人用テンプレートの既定の場所(工):                                                                                                    |
|                  | 目動回復の例外(X): () フックを開かない ~)  このブックの自動回復を行わない(D)  ドキュメント管理サーバー ファイル用のオフライン編集オプション  、 ・・ママント ちっつ パート ちょう () この () こう () この () こう () この () こう () こう () こ |
|                  | チェックノアリトしたノアイルをサーバーの [ト書き] に保存することはサホートされていません。チェックノアリトされたノアイルは Office ドキュメント キャッシュ<br>存されます。<br>                                                                                                    |
|                  |                                                                                                    |
|                  | リーハーのファイルの下音さの場所(V): し: *Users*seire*UneDrive - 聖球クリストファース子*トキュメント*SharePoint 下書き*                                                                                                    |
|                  | ブックの外観の保持                                                                                                    |
|                  | ·                                                                                                    |
|                  | ОК                                                                                                    |
|                  |                                                                                                    |
|                  |                                                                                                    |